## بسمه تعالى

راهنمای سیستم برگزاری آزمونهای آنلاین دانشکده پیراپزشکی

ابتدا یک مرورگر( chrome browser یا Mozilla Firefox ) را انتخاب و آدرس زیر را

## Faradid.kaums.ac.ir وارد نمایید.

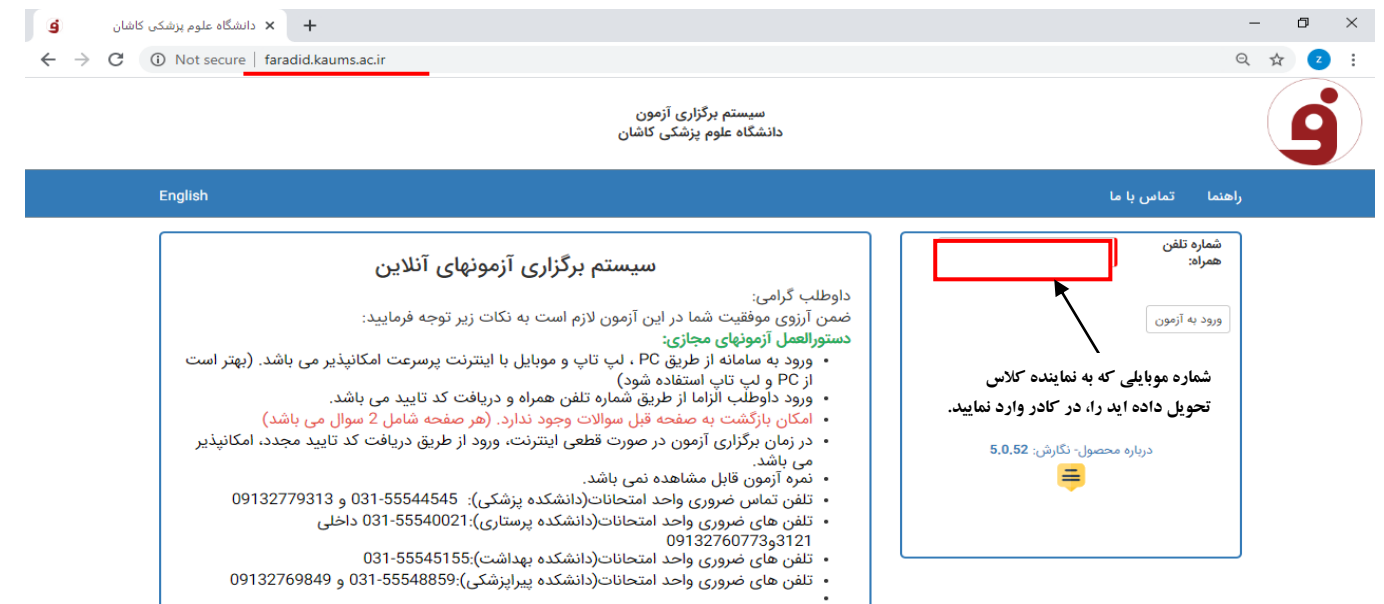

## توجه:

لطفا قبل از وارد کردن شماره تلفن همراه موارد زیر را رعایت نمائید

- ۱-صفحه کلید انگلیسی باشد.
- vpn-۲ یا فیلتر شکن خاموش باشد.
- caps lock −**۳** صفحه کلید خاموش باشد.
  - num lock -۴ صفحه کلید روشن باشد.

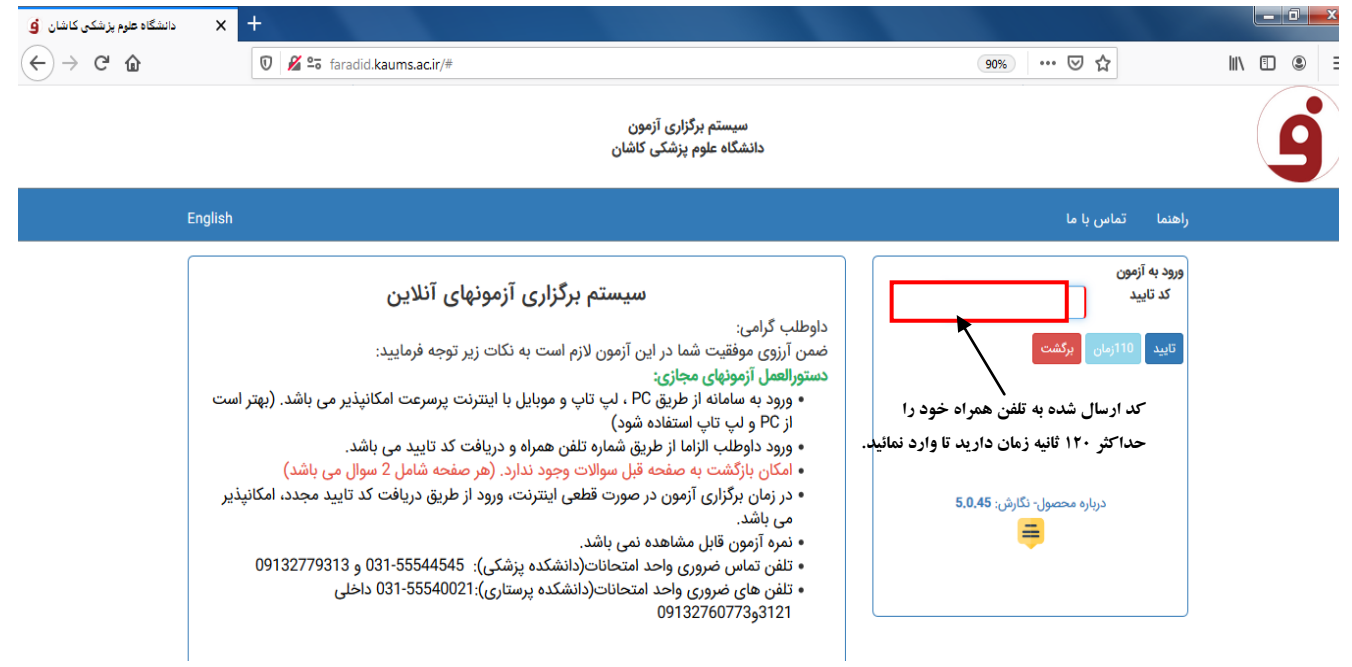

- در صورت عدم دریافت کد تائید:
- الحر دسترس بودن تلفن خود را کنترل نمائید.
- ۲ با شماره تلفن های ۵۵۵۴۸۸۵۹-۳۱ و ۹۱۳۲۷۶۹۸۴۹ تماس بگیرید.

| )→ ଙ ଇ | 0 <b>%</b> = ta                                                 | radid kaums.ac.k/#               |                                                                                                    | (90%)                             | 🛛 🏠                                                                            | 1 | In c | 9 9 |
|--------|-----------------------------------------------------------------|----------------------------------|----------------------------------------------------------------------------------------------------|-----------------------------------|--------------------------------------------------------------------------------|---|------|-----|
|        |                                                                 |                                  | سیستم برگزاری آزمون<br>دانشگاه علوم پزشکی کاشان                                                                                    |                                   |                                                                                |   |      | 9   |
|        | English<br>می باشد. (بهتر است<br>ید مجدد امکانیذیر<br>091327793 | مورت به یکی از مسئولین خبر دهید. | ی<br>تام خانوادگی:<br>شماره داخوادگی:<br>نام آزمون:<br>نام آزمون: چند گزینه ای<br>نوع آزمون: چند گزینه ای<br>در صورت تائید دکنه شر | می با عا<br>ریکنت<br>درباره محمور | د (المنام)<br>محمد (المنام)<br>محمد (المنام)<br>محمد (المنام)<br>محمد (المنام) |   |      |     |
|        |                                                                 | X انصراف                         |                                                                                                    | شروع أزمون                        |                                                                                |   |      |     |

قبل از شروع آزمون اطلاعات دموگرافیک واطلاعات آزمون( نام آزمون، مدت زمان آزمون و نوع آزمون)را مشاهده نموده سپس کلید شروع آزمون را کلیلک نمائید و وارد صفحه سوالات آزمون شوید.

| دانشگاه علوم پزشکی کاشان 🧧 | × + |                           |      |                  |                    | _                 |                   |                            |
|----------------------------|-----|---------------------------|------|------------------|--------------------|-------------------|-------------------|----------------------------|
| ← → ♂ û                    | 0   | 🔏 堶 faradid.kaums.ac.ir/# |      |                  |                    | 90% **            | • ⊠ ☆             | \ ⊡ ® ≡                    |
| <b>ی</b> خروج              |     |                           |      | 1                | ا نام آزمون دهنده: | ூ 00:18:10        | ن زمان مانده:     | عنوان آزمون:               |
|                            |     |                           |      |                  |                    |                   |                   | 3                          |
|                            |     |                           |      |                  |                    |                   |                   |                            |
|                            |     |                           |      |                  |                    |                   |                   | (ب 🔘                       |
|                            |     |                           |      |                  |                    |                   |                   | ( <sub>ک</sub> 🔘           |
|                            |     |                           |      |                  |                    |                   |                   | >(s 🔘                      |
|                            |     |                           |      |                  |                    |                   |                   | 2                          |
|                            |     |                           |      |                  |                    |                   |                   | © الف)                     |
|                            |     |                           |      |                  |                    |                   |                   | (ب 🔊                       |
|                            |     |                           |      |                  |                    |                   |                   | @ ج)                       |
|                            |     |                           | قسمت | د صفحات به این i | ی اطلاع از تعداد   | برا               |                   | © د)                       |
|                            |     |                           |      | ه نمائید.        | توج                |                   |                   |                            |
|                            |     |                           |      |                  |                    |                   |                   |                            |
| اتمام آزمون                |     |                           |      |                  | 2 :4:              | مداد سوال این صفح | صفحه : 1 از 11 /ت | < صفحه بعدی 🛛 مرور پاسخ ها |
| 📀 🥝 📋                      | 0   | 2                         |      |                  |                    | -                 | EN ,              | پ.ظ 02:20 📭 👘 📭            |

- در هر صفحه آزمون حداکثر ۲ سوال خواهد بود.
- **-** توجه داشته باشید برگشت به صفحات قبل ممکن نخواهد بود.

| علوم پزشکی کاشان 🧯 | دانشگاه | × | ł     |            |             |                    | Canadian     | -           | -                                    |                                    | -                                                                      |                                       |        |             |                |             |        |             | x             |
|--------------------|---------|---|-------|------------|-------------|--------------------|--------------|-------------|--------------------------------------|------------------------------------|------------------------------------------------------------------------|---------------------------------------|--------|-------------|----------------|-------------|--------|-------------|---------------|
| ← → ⊂ û            | •       |   | 0 🔏 🖆 | faradid.ka | ums.ac.ir/# |                    |              |             |                                      |                                    |                                                                        |                                       | 90     | 1% •••      | ⊠ ☆            | li          | N 🗉    | ۲           | ≡             |
| <b>ی</b> خروج      |         |   |       |            |             |                    |              |             | -                                    |                                    |                                                                        | ست.<br>سئوال                          | ¢> 0   | 0:17:03     | ن زمان مانده:  | ت پزشکی 1 ـ | : فوري | ان آزمون    | عنو           |
|                    |         |   |       |            | 1.510       | صيا انتخاب نو      | Ween/la àus  | المعامدة    | ستید؟<br>وجود ندارد.<br>معتنه مشاهده | ا ھ<br>مە اين آزمون<br>ھ ندادە ايد | اتمام آزمون <sup>ا</sup><br>ائید دیگر امکان ادا<br>د از سؤوالات با دام | آیا مایل به<br>در صورت ت<br>شما 21 عد |        |             |                |             | _      | ا ہ<br>الف] | .21           |
|                    |         |   |       |            |             | а <i>фо</i> ал у С | اسع ف القواد | د صه مرور پ | آزمون                                | ی طاری ایت.<br>تایید و اتمام       | د از نشوارت را پاس<br>برگشت به آزمون                                   | انصراف و                              |        |             |                |             |        | • ه(ب       | 0             |
|                    |         |   |       |            |             |                    |              |             |                                      |                                    |                                                                        |                                       |        |             |                |             |        | ے)د<br>د)ما | 0             |
|                    |         |   |       |            |             |                    |              |             |                                      |                                    |                                                                        |                                       |        |             |                |             |        |             |               |
|                    |         |   |       |            |             |                    |              |             |                                      |                                    |                                                                        |                                       |        |             |                |             |        |             |               |
|                    |         |   |       |            |             |                    |              |             |                                      |                                    |                                                                        |                                       |        |             |                |             |        |             |               |
|                    |         |   |       |            |             |                    |              |             |                                      |                                    |                                                                        |                                       |        |             |                |             |        |             |               |
|                    |         |   |       |            |             |                    |              |             |                                      |                                    |                                                                        |                                       |        |             |                |             |        |             |               |
| اتمام آزمون        |         |   |       |            |             |                    |              |             |                                      |                                    |                                                                        | هه: ()                                | این صف | /تعداد سوال | فحه : 11 از 11 | پاسخ ها     | ي مرور | فحه بعدي    | - <b>&gt;</b> |
| 🕘 🥝                |         | 0 | 6     |            |             |                    |              |             |                                      |                                    |                                                                        |                                       |        |             | E              | · - P 🗊     | ♦»     | 02:21       | iv I          |

در پایان آزمون کلید اتمام آزمون در صفحه را کلیک نمائید.

**توجه:** کلیک روی <mark>کلید اتمام آزمون</mark> به منزله خروج کامل از آزمون می باشد .تنها زمانیکه به تمام سوالات پاسخ داده اید این کلید را کلیک نمایید.

> موفق باشید دایره امتحانات دانشکده پیراپزشکی